| Macユーティリティ操作ガイド・・・・・・・・・・・・・・・・・・・・・・・・・・・・・・・・・・・・          | 5-2 |
|--------------------------------------------------------------|-----|
| SoftBank 004Z Utilityの概要・・・・・・・・・・・・・・・・・・・・・・・・・・・・・・・・・・・・ | 5-2 |
| パケット通信に関する設定・・・・・・・・・・・・・・・・・・・・・・・・・・・・・・・・・・・・             | 5-3 |
| パケット通信を開始/終了する・・・・・                                          | 5-4 |
| 接続記録 • • • • • • • • • • • • • • • • • • •                   | 5-5 |
| 関連設定および情報確認・・・・・                                             | 5-6 |

# Macユーティリティ操作ガイド

# SoftBank 004Z Utilityの概要

## SoftBank 004Z Utilityの起動

本体をMacに接続してください。自動的に SoftBank 004Z Utility が起動します。

- SoftBank 004Z Utilityが自動的に起動しない場合は、「Macintosh HD」
  →「アプリケーション」→「SoftBank 004Z Utility」をダブルクリックし、
  SoftBank 004Z Utilityを起動します。
- 「Macintosh HD」はお使いになっているハードディスクの名称です。お客 さまによって、表示される名称は異なります。

#### SoftBank 004Z Utilityのメイン画面

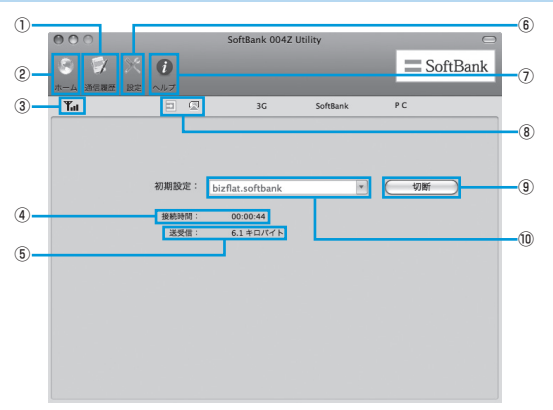

- 通信履歴 通信履歴情報を表示します。
- ホーム メイン画面に戻ります。
- ③ 電波状態表示 電波状態を表示します。電波状 態アイコンの説明はP.3-2を参 照してください。
- ④ 接続時間 接続時間を表示します。 接続中にMacの設定時刻を変更 すると、接続時間が正しく表示 されない場合があります。
- ⑤ 送受信データ量
  ダイヤルアップ接続中に送受信
  量の合計を表示します。

- (6) 設定
  起動設定や、プロファイル設定を 行います。
- ヘルプ ヘルプを表示します。
- ⑧ 接続状態表示

USIMカードの接続状態を表示し ます。

- ⑨ 接続/切断 ダイヤルアップを接続、あるいは 切断します。
- 1 接続先

ダイヤルアップ接続先を表示しま す。

# 5 Mac ユーティリティ操作ガイド

# パケット通信に関する設定

パケット通信を行うためには、ダイヤルアッププロファイルが設定されている必要があります。

## プロファイルを新規作成する

- メイン画面で、「初期設定」のプルダウンリストから、「編集」を 選択します。
- 2 🛨 をクリックして、新しいプロファイルを追加します。

| 接続先              |     | 編集    |
|------------------|-----|-------|
| bizflat.softbank |     |       |
|                  |     |       |
|                  |     | (     |
|                  |     |       |
|                  |     | (閉じる) |
|                  | - + |       |

- 3 追加されたプロファイルを選択して、「編集」をクリックします。
- 4 設定先、アクセスポイント名、ユーザ名とパスワードを設定します。
  - 必要に応じ、DNS、PDPサーバ、認証モードに関する情報を設定することができます。
- 5「OK」をクリックし、すべてのダイヤルアップ接続先の設定を保存して、ダイヤルアップ接続先の設定画面を終了します。
  - 「キャンセル」をクリックすると、ダイヤルアップ接続先の設定画面を終 了します。
- 6 「閉じる」をクリックすると、メイン画面に戻ります。

#### プロファイルを編集する

- **│** 「接続先」のリストから、編集するプロファイルを選択します。
- 2 「編集」をクリックし、設定情報を変更します。
- 3 「OK」をクリックし、再設定した情報を保存します。
- 4 「閉じる」をクリックすると、メイン画面に戻ります。

#### プロファイルを削除する

- ┃ 「接続先」のリストから、削除するプロファイルを選択します。
- 2 をクリックすると、確認のためのダイアログボックスが表示 されます。
- 「OK」をクリックすると、選択したプロファイルが削除されます。
  ・「キャンセル」をクリックすると選択したプロファイルは削除されません。
- 【 「閉じる」をクリックすると、メイン画面に戻ります。

# パケット通信を開始/終了する

## 開始する

1 メイン画面で「接続」をクリックすると、接続を開始します。

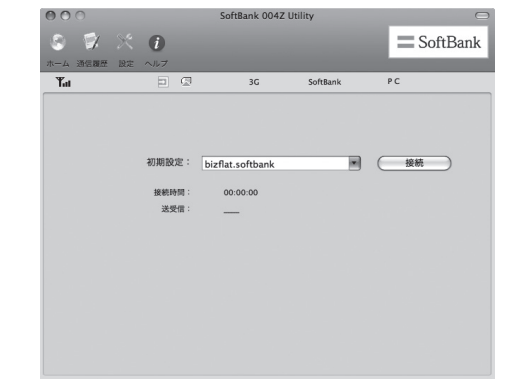

ダイヤルアップ中に本画面にて、現在の接続に関する接続時間、送受信デー タ量などの情報を見ることができます。

## 終了する

「切断」をクリックすると接続を終了します。

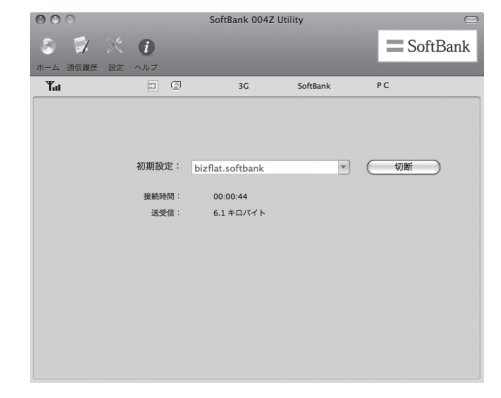

# 接続記録

 接続中にパソコンの設定時刻を変更すると、接続時間が正しく表示されない 場合があります。

#### 通信履歴

「通信履歴」をクリックすると、通信履歴が表示されます。

| 00                        |                         | SoftBank 004Z Utilit | y             | C             |
|---------------------------|-------------------------|----------------------|---------------|---------------|
| 9 🖗 X                     | 0                       |                      |               | E SoftBank    |
| —ム 通信課題 設:<br><b>T</b> ai |                         | 3G :                 | SoftBank      | PC            |
| 期間                        |                         |                      |               |               |
| 開始日: 2011/                | 02/01 * 終7日:            | 2011/02/01           | 表示すべ          | •7            |
| 接続先                       | 開始時間                    | 終了時間                 | 受信            | 送信            |
| bizflat.softbank          | 2011-02-01 11:48        | 8:43 2011-02-01      | 1:49:37 3.3 4 | ロバイト 2.8 キロバイ |
| bizflat.softbank          | 2011-02-01 16:06        | 6:44 2011-02-01      | 1.5 \$        | ロバイト 3.3 キロパイ |
|                           |                         |                      |               |               |
|                           |                         |                      |               |               |
|                           |                         |                      |               |               |
|                           |                         |                      |               |               |
|                           |                         |                      |               |               |
|                           |                         |                      |               |               |
|                           |                         |                      |               |               |
|                           |                         |                      |               |               |
| 合計接結時間·                   | 00:01:02                |                      |               | 4 4           |
| まったわたマーク(                 | +実際のデータと思た              | ろ可能性があります            | C             | <u>,,,,</u>   |
| scare 10/07 - 7 k         | o × m • / / 一 / こ 乗 / o | 0.0100TV-00.0 9K 9 8 |               |               |
|                           |                         |                      |               |               |

## 通信集計情報を見る

🚹 💽 をクリックして、「期間」を選択します。

 「期間」を選択すると、「開始日」、「終了日」欄で統計期間を選択できます。
 をクリックすると、期間を調整できます。「表示」をクリックすると、 選択された期間のデータ統計の情報が表示されます。

| 000                                                        | Sof                                                                   | tBank 004Z Utility                                                      |                                                                              |
|------------------------------------------------------------|-----------------------------------------------------------------------|-------------------------------------------------------------------------|------------------------------------------------------------------------------|
| ホーム 通信履歴 設計                                                | E ~117                                                                |                                                                         | SoftBank                                                                     |
| <b>Tul</b><br>期間                                           |                                                                       | 3G SoftBank                                                             | PC                                                                           |
| 開始日: 2011 /<br>接続先<br>bizflat.softbank<br>bizflat.softbank | 02/01 : 除了日: 20<br>開始時間<br>2011-02-01 11:48:43<br>2010-02-01 16:06:44 | 11/02/01 (1) 表示<br>終7時間<br>12011-02-01 11:49:37<br>12010-02-01 16:06:52 | <b>すべて すべて う</b> や日 くイ <b>う</b> や日 くイ <b>う</b> や日 くイ      今週      今週      今週 |
| 合計接続時間:<br>表示されたアータ                                        | 00:01:02<br>は実際のデータと異なる可                                              | 能性があります。                                                                | )+ +)<br>()                                                                  |

表示されたデータは目安であり、実際の送受信データとは異なる可能性があります。

# 関連設定および情報確認

## 優先ネットワークに関する設定

┃ メイン画面で、「設定」をクリックします。

「ネットワーク」をクリックして、オペレータ選択から「自動」/
 「手動」を選択します。

オペレータ選択を「自動」に設定した場合、本製品が自動的にネットワークを検索して登録できます。優先ネットワークはオペレータ選択を「自動」に設定したときのみ選択できます。

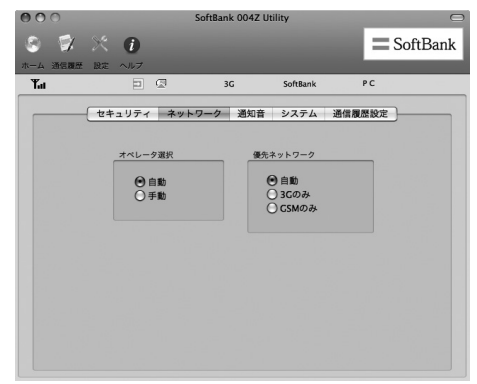

## 通知音に関する設定

- 🚹 メイン画面で、「設定」をクリックします。
- 2 「通知音」をクリックすると、「ネットワーク接続通知音」/「ネットワーク切断通知音」を選択できます。
  - ・「参照」をクリックすると、パソコンにあるファイルを選択できます。
  - 「ミュート」にチェックをつけると、サウンドの設定ができなくなります。

| <br>セキュリティ ネットワーク                         | 7 通知音 システム       | 通信履歴設定 |
|-------------------------------------------|------------------|--------|
| ネットワーク接続通知音                               | □ ₹ ±            |        |
| //system/Library/ModemList<br>ネットワーク切断通知音 | sound/online.wav |        |
| /System/Library/ModemList                 | /sound/omine.wav | M      |
|                                           |                  |        |

## セキュリティに関連する設定

#### PIN関連操作

PIN (Personal Identification Number) は、不正ユーザーがUSIM カードを利用することを防ぐために使われるコードです。PIN変更、 PIN認証有効、PIN認証無効などを設定できます。 お買い上げ時のUSIMカードは、PIN認証なし、PINコード「9999」 に設定されています。

#### (PINコード認証を有効/無効にする)

PINコードの認証を有効/無効にすることができます。有効にすると、 本製品を起動するときにPINコード認証を要求されます。

・メイン画面で、「設定」→「セキュリティ」→ 枠にチェックをつける/外すと、PINコード入力画面が表示されます。

| PIN: |              |
|------|--------------|
| TR D |              |
| 残りの  | の試行回数: 3/3 回 |

#### 【PINコードを変更する】

- 「設定」→「セキュリティ」→ 枠にチェックをつけた状態で「PIN の変更」をクリックします。
- 2 PINコード変更の画面が表示されたら、現在のPINコードと新しいPINコードを入力します。
- 3 新しいPINコードをもう一度入力します。
- 4 「OK」をクリックすると、変更が完了します。

| 入力してください:<br>現在のPINコード: | ••••   |
|-------------------------|--------|
| 新しいPINコード:              | ••••   |
| 新しいPINコード(確認):          |        |
| 残りの試行回数: 3/3 回          |        |
| (+-                     | VUL OK |

• PINコードは4~8桁の数字のみ有効です。お買い上げ時は、「9999」に設定されています。

#### (PINコードを入力する)

PINコード認証を有効に設定すると、本製品を使用するときに、正し いPINコードを入力する必要があります。

- 本製品をMacに接続し、SoftBank 004Z Utilityを起動すると、 PIN入力の画面が表示されます。
- 2 PINコードを正しく入力します。
- 3 「OK」をクリックすると、認証が完了します。

| PIN: |              |
|------|--------------|
| 残り   | の試行回数: 3/3 回 |

#### (PINコードロックを解除する)

- USIMカードがロックされた場合、PINロック解除の画面が表示 されます。
- 2 PINロック解除コード(PUKコード)を正しく入力します。
- 3 新しいPINコードを設定します。
- 4 新しいPINコードをもう一度入力します。
- 5 「OK」をクリックすると、変更が完了します。

| 入力してください:<br>PUKコード: | •••••    |
|----------------------|----------|
| 新しいPINコード:           | ••••     |
| 新しいPINコード(確認):       |          |
| 残りの試行回数: 10/10 [     | 3        |
| (‡                   | ・ヤンセル OK |

・PINコードを3回連続で間違えるとPINロック状態になります。その場合PIN ロック解除コード(PUKコード)が必要になります。PINロック解除コード (PUKコード)については、お問い合わせ先(P.7-3)までお問い合わせください。 またPINロック解除コード(PUKコード)を10回連続で間違えると、完全ロッ ク状態となります。完全ロック状態となった場合は所定の手続きが必要にな ります。お問い合わせ先(P.7-3)までご連絡ください。

#### システムに関する設定

- ┃ メイン画面で「設定」をクリックします。
- 2 「システム」をクリックすると、「自動」 と 「言語」 が設定できます。
  - 「自動」欄に設定したい項目をチェックします。
  - 「言語」欄で「日本語」と「English」を選択できます。

| 000      |       |             | SoftBank 004 | Z Utility |         |
|----------|-------|-------------|--------------|-----------|---------|
| 0 1      |       | 1           |              |           | SoftBan |
| ホーム 通信履歴 | 1. 股定 | ヘルプ         |              |           |         |
| Tat      |       |             | 3G           | SoftBank  | PC      |
|          | - 2+  | ュリティ ネ      | ットワーク 通知     | 音 システム    | 通信履歴設定  |
|          |       |             |              |           |         |
|          |       | 自動:         |              |           |         |
|          |       | <b>■</b> 77 | リケーションを自     | 動的に起動     |         |
|          |       | □自戦         | 接続する         |           |         |
|          |       | <b>X</b>    | セージを起動時に     | 表示する      |         |
|          |       |             |              |           |         |
|          |       | 言語:         |              |           |         |
|          |       | (           | 日本語          | \$        |         |
|          |       |             |              |           |         |
|          |       |             |              |           |         |
|          |       |             |              |           |         |
|          |       |             |              |           |         |

#### 通信履歴設定

- ┃ メイン画面で「設定」をクリックします。
- 2 「通信履歴設定」をクリックすると、「通信料(単価)」と「デー タ量の単位」が設定できます。
  - ・「データ量の単位」で「バイト」と「パケット」を選択できます。
- 3 「適用」をクリックすると、設定が保存されます。